## **Google Classroom Login Instructions**

*Carrie Pellegrino*, Instructional Technology Coordinator Phone: 585-334-8010x203 Email: <u>cpellegrino@normanhoward.org</u>

Google Classroom is best used while running the **Google Chrome** web browser. In order to download Google Chrome please type in the following link:

1. https://support.google.com/chrome/answer/95346?co=GENIE.Platform%3DDesktop&hl=en-GB

| Competitional and install Google Chrome<br>Competition and the set of the set of |                                                                             |  |  |                                                          |  |
|----------------------------------------------------------------------------------------------------|-----------------------------------------------------------------------------|--|--|----------------------------------------------------------|--|
|                                                                                                    |                                                                             |  |  | Get Google Chrome                                        |  |
|                                                                                                    |                                                                             |  |  | Download Divome for Windows, Mac and Linux computers (2. |  |
|                                                                                                    | nstall Chrome                                                               |  |  |                                                          |  |
| Install Chrome                                                                                                    |                                                                             |  |  |                                                          |  |
| Install Chrome<br>Install Chrome for browsing the web. You can also re-install Chrome to far p<br>engine, pop-ups or Chrome updates. Click below to learn how to install Chro                                                                                                    | roblems with Flash, plug-ins, your search<br>me for each type of computer;  |  |  |                                                          |  |
| Install Chrome<br>Instal Covers for Incesting the web, You can also in initial Chrome to fits<br>angene, pop-up or Chrome updates. Click below to learn how to initial Chro<br>Windows                                                                                                    | robierns with Flash, plug ins, your search<br>me for each type of computer: |  |  |                                                          |  |
| Install Chrome<br>Instal Onore for boxing the web, You can also in install Onore to first<br>regime, pop-op or Onore-updates. Click below to lear have to lead the<br>Windows                                                                                                    | roblems with Flash, plug-ins, your search<br>me for each type of computer:  |  |  |                                                          |  |

2. Click "Sign into Chrome". After Google Chrome is installed, you can log in by opening Google Chrome and clicking on the "person" icon in the upper hand corner.

Type in the following link in your browser for support signing in to Chrome:

https://support.google.com/chrome/answer/185277?co=GENIE.Platform%3DDesktop&hl=en

| Soogle Chrome is a fast, free web browser.                                                                                                    |                                                                                                    |  |  |
|----------------------------------------------------------------------------------------------------|----------------------------------------------------------------------------------------------------|--|--|
| COMPUTER ANDROID IPHONE & IPAD                                                                                                    |                                                                                                    |  |  |
| Get Google Chrome                                                                                                    |                                                                                                    |  |  |
| Jownload Chrome for Windows, Mac and Linux computers 12.                                                                                                    |                                                                                                    |  |  |
|                                                                                                    |                                                                                                    |  |  |
| nstall Chrome                                                                                                    |                                                                                                    |  |  |
| Install Chrome<br>natal Chrome for browsing the web. You can also re-install Chro<br>ngine, pop-ups or Chrome updates. Click below to learn how to                  | ome to fix problems with Flash, plug-ins, your search<br>install Chrome for each type of computer: |  |  |
| Install Chrome<br>Initial Chrome for browsing the web. You can also re-initial Chrome<br>Ingine, pop-ups or Chrome updates. Click below to learn how to<br>Windows  | one to fit problems with Plash, plug-ine, your search install Chrome for each type of computer:    |  |  |
| Install Chrome<br>enal Chrone for browing the web. You can also re-enal Chrome<br>regime, pro-ups or Chrome updates. Click below to learn how to<br>Vifodows<br>Mac | one to fit problems with Flash, plug ins, your search<br>install Chrome for each type of computer: |  |  |

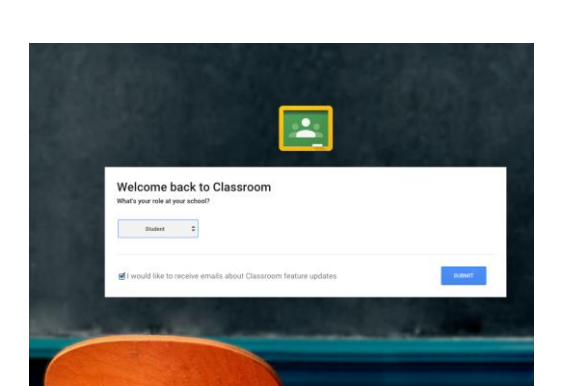

- 3. In the URL bar, type in <u>https://classroom.google.com</u> Log in as follows:
  - a. Username: parent<sub>[grade</sub> <sub>level]</sub>@normanhoward.info
  - b. Password: normanhoward

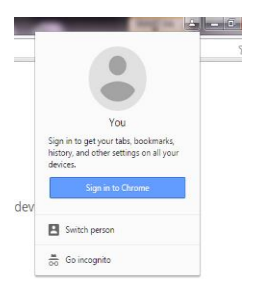

The first time you log in you will see a screen like this one. Choose "student" and hit submit.

4. Next you will see all of the course offerings for that grade level. Click on the name of the class for which you wish to see details.

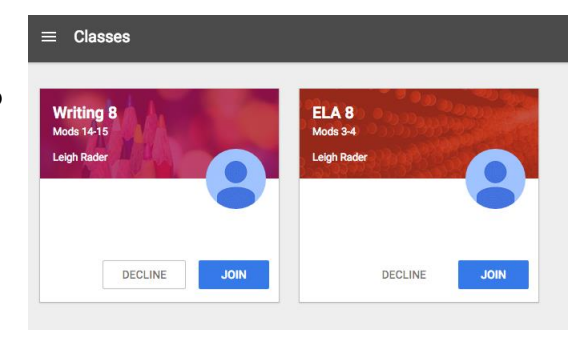

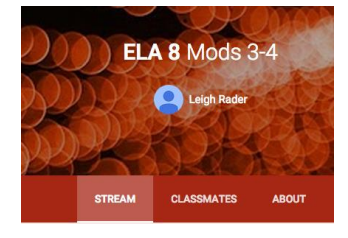

5. Each class screen will have 3 tabs from which you may choose. **Stream** lets you view assignments, like the one below. You will see a link to **Open** the file. By doing so you can access any attached files. You will not need to access the other two tabs

| ASSIGNMENT Leigh Rader Sep 15 (Edited Sep 15)                                                                             | NOT DON | E DUE TODAY |
|----------------------------------------------------------------------------------------------------|---------|-------------|
| Using Text Features<br>Use the article "A Helping Hand" and your list of text features to answer the following questions. |         | OPEN        |
| A Helping Hand.pdf                                                                                                    |         |             |
| PDF                                                                                                    |         |             |

6. To view another class, click on the 3 horizontal lines in the upper left hand corner.

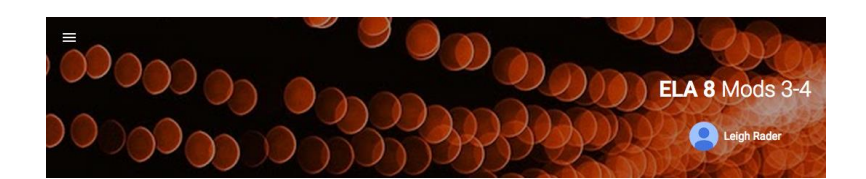